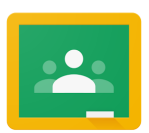

## Parent and Student Guide to Google Classroom

**What is Google Classroom?** Google Classroom is a great resource to assist with at home learning. Teachers can use Google Classroom to send announcements to entire classes,

share resources, course notes, diagrams, and homework. Students can use it to access work sent by the teacher. Parents can use some of the features of Google Classroom to help engage with and support their child in their home study. It is a free resource that can be accessed from any device connected to the internet - laptops, desktop computers, Chromebooks, tablets or mobile phones.

Accessing Google Classroom Google Classroom is accessed using their district chromebook. Students can click on the Google classroom icon or go to <a href="http://classroom.google.com">http://classroom.google.com</a>. Students sign in using their RCSD121 Google account.

Once your child has logged in, they will see the class overview page (see image below).

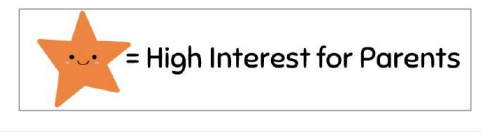

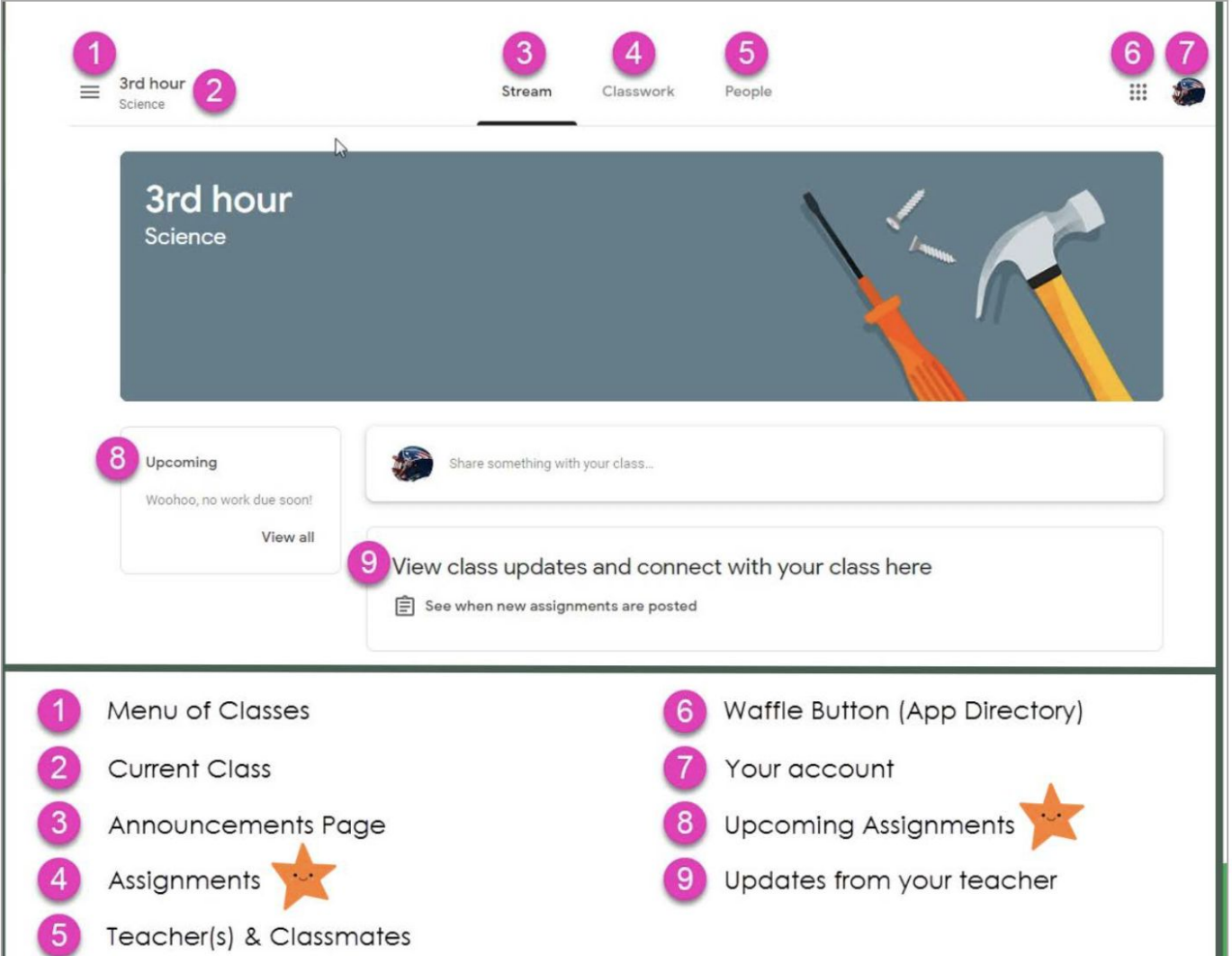

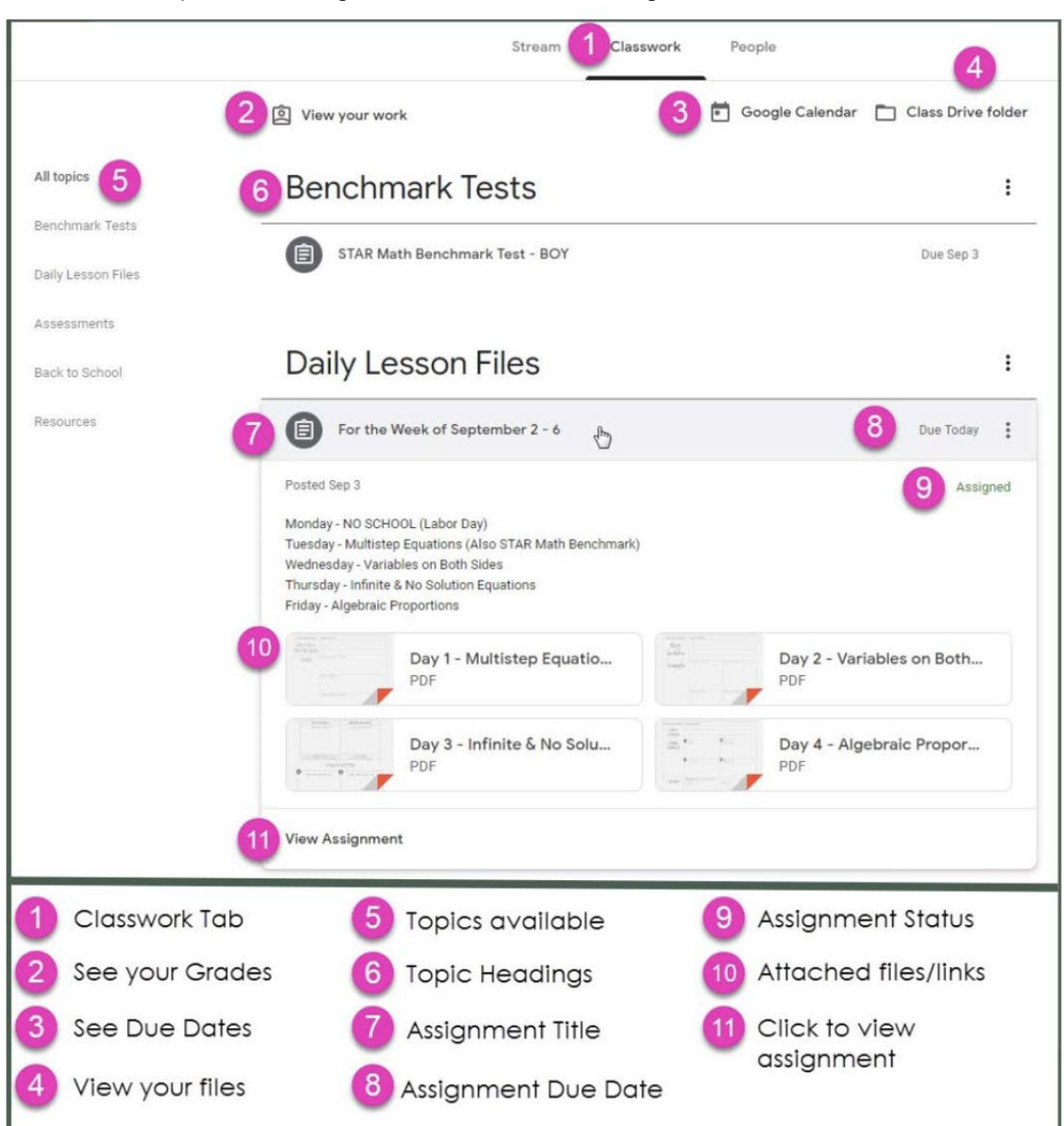

Classwork tab provides assignments. Below is an assignment detail.

**Submitting homework online** Homework can be submitted directly within Google Classroom. To open homework assignments go to classroom.google.com.

1) Click a class, click **Classwork** and click **View assignment**.

2) To attach an item: Under Your work, click **Add** or **Create** and click Google Drive, Link, or File.

3) Click Turn In and Confirm. The status of the assignment changes to Turned in.

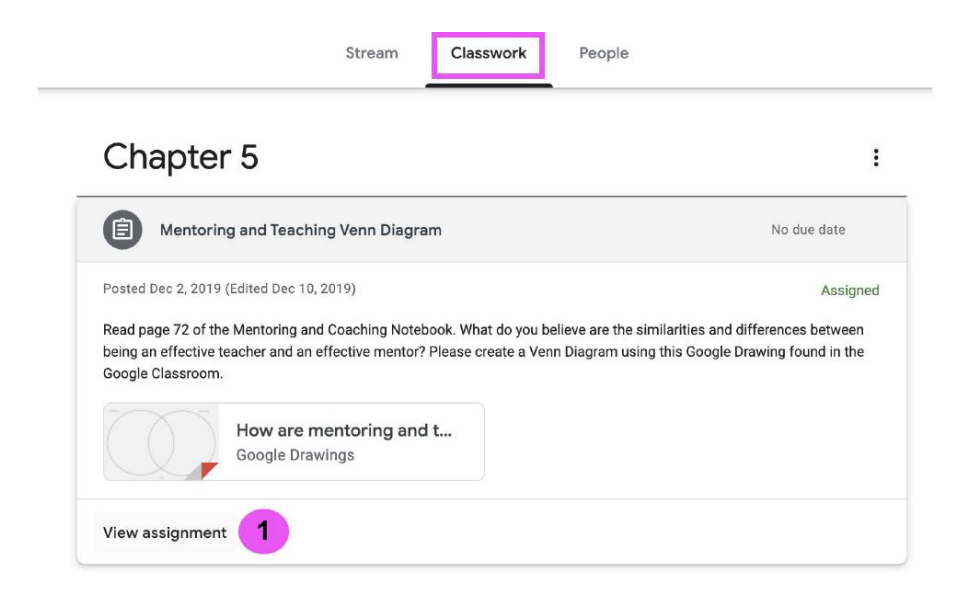

| Mentoring and Teaching Venn Diagram                                                                                                    | Your work                       | Assigned |
|----------------------------------------------------------------------------------------------------|---------------------------------|----------|
|                                                                                                    | Bonnie Martin<br>Google Drawing | nez X    |
| Read page 72 of the Mentoring and Coaching Notebook. What do you believe are the similarities and differences between being an effective teacher and an effective mentor? Please create a Venn Diagram using this Google Drawing found in the Google Classroom. | 2 + Add or cr                   | eate     |
| How are mentoring and teac<br>Google Drawings                                                                                                    | Turn in                         | 3        |
| Class comments                                                                                                    | Private comments                |          |
| Add class comment                                                                                                    | Add private cor                 | nment Þ  |

Once the homework has been marked by the teacher, you can see the given score and any comments made by the teacher by opening the homework task as before.

You can find out more about Google Classroom at https://support.google.com/edu/classroom/